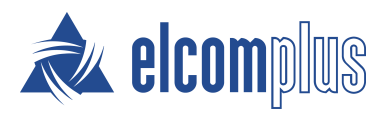

# SmartPTT Express Quick Start Guide

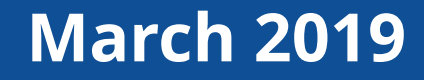

## About This Document

SmartPTT Express Quick Start Guide briefly explains how to install and configure SmartPTT Express and prepare it for supervision and operation.

## Prerequisites

Before you install and configure SmartPTT Express, ensure that the following prerequisites are fulfilled.

#### **Computer Prerequisites**

Use the computer/workstation that complies the following requirements:

- SmartPTT Express hardware and operating system requirements.
- Has one (for voice dispatching only) or two (for voice dispatching and voice logging) IPv4 addresses that can be used simultaneously.

IP addresses must be always assigned to the computer, even if they are provided over the DHCP Server.

In SmartPTT Express, authorization is based on Windows users and user groups. SmartPTT Express requires up to four user groups that correspond to administrators, supervisors, privileged operators, and regular operators. Each user group must contain at least one user account. User groups can be created in the SmartPTT Express Server computer (locally), or in the Active Directory that is available to the computer. Each user must have non-empty permanent password.

If you need an assistance in SmartPTT Express computer configuration, submit a request to the SmartPTT Technical Support Center. For details, see <u>Contact Information</u> on page 7.

#### **DIMETRA Express Prerequisites**

- 1. Ensure that DIMETRA contains the following licenses:
  - a. Dispatch Console Position
  - b. Voice Logging Capacity
- 2. Ensure that DIMETRA utilizes computer IP addresses in the following way:
  - a. First IP address is used as a third-party (API) console address.
  - b. Second IP address is used as an external voice logger address.
- 3. Obtain the following DIMETRA configuration parameters:
  - a. DIMETRA Server IP address.

- b. Credentials (logins and passwords) and IDs of the third-party (API) console users.
- c. Credentials of the voice logging client account.
- d. IDs of radio users.
- e. DIMETRA host names used in the communication with the third-party (API) consoles and voice loggers.

If you need an assistance in DIMETRA Express configuration or information gathering, contact Motorola Solutions representative in your region.

## Installing SmartPTT Express

- 1. Start the installation file from the computer where you want to install SmartPTT Express.
- 2. Accept the license agreement.
- 3. Select the SmartPTT Express components you want to install. Note that the **SmartPTT Express Server** option implies both SmartPTT Express Server and Server Configurator installation.

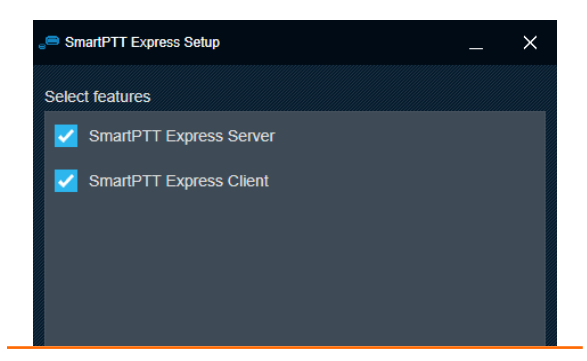

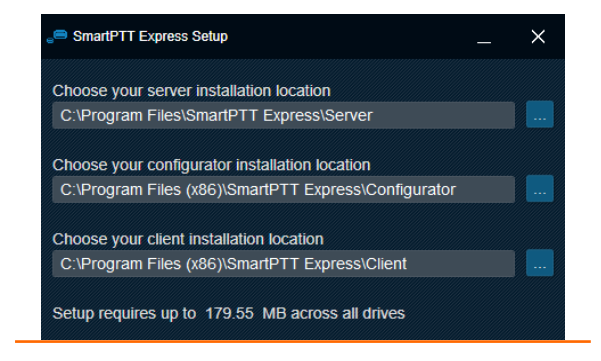

- 4. Leave default installation paths unchanged.
- 5. If you install SmartPTT Express Server, configure the following parameters:
  - a. In the **System Name** field, type the system name.
  - b. Click the required user authorization type. For domain authorization, from the **Domain** list, select the domain name.
  - c. From the Admin Group list, select the user group of SmartPTT Express administrators.
  - d. In the **Server Configuration** area, in the **Server IP Address** field, type the first IP address of the SmartPTT Express Server computer.

Installing SmartPTT Express

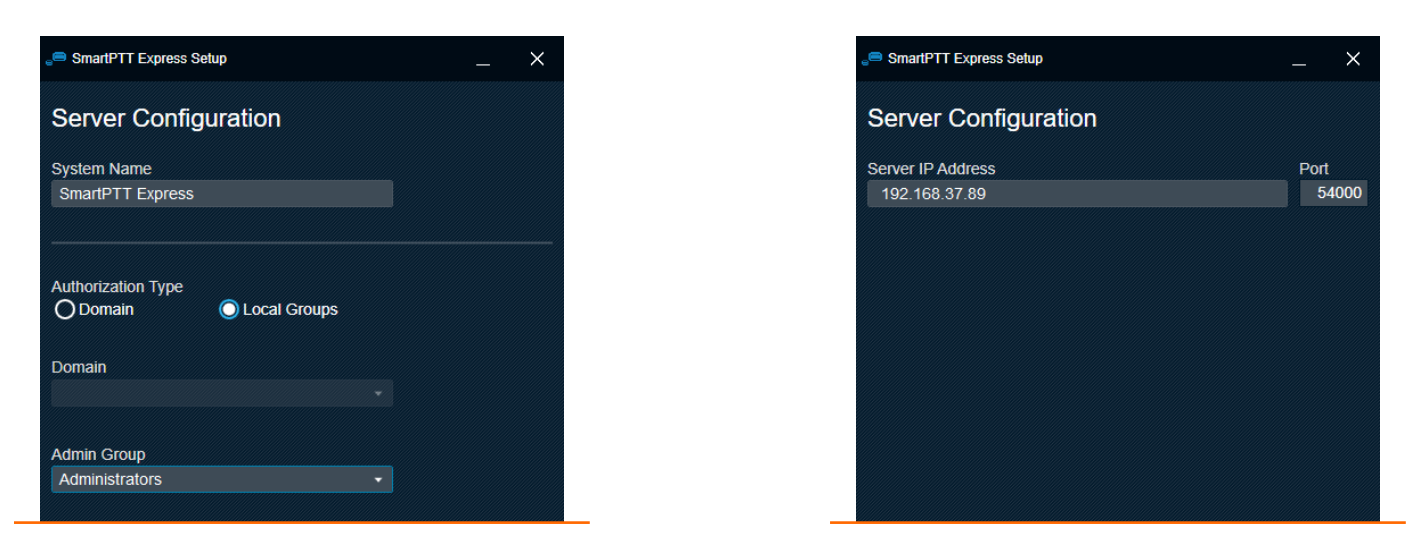

6. If you install Dispatch Position, in the **Client Configuration** area, in the **Server IP Address** field, type the first IP address of the SmartPTT Express Server computer.

| SmartPTT Express Setup _ X | SmartPTT Express Setup         | SmartPTT Express Setup         |
|----------------------------|--------------------------------|--------------------------------|
| Client Configuration       | Create a desktop shortcut for: | Create a desktop shortcut for: |
| Saniar ID Addrass          | SmartPTT Express Configurator  | SmartPTT Express Configurator  |
| 192.168.37.89              | SmartPTT Express Client        | SmartPTT Express Client        |
|                            |                                |                                |

- 7. Determine if shortcuts must appear on the Windows Desktop or not.
- 8. Install the software. After the installation completes, restart the computer.

### **Configuring SmartPTT Express Server**

- 1. Start Server Configurator, and then log on to it using administrator credentials.
- 2. In the left pane, click **Licenses**, and then perform the following actions:
  - a. Obtain the Hardware ID, and then order the license file.
  - b. After you receive the license file, install it.

#### Configuring SmartPTT Express Server

| SmartPTT Express Configurator                 |                                    |                    |            |                 | $ \Box$ $\times$           |        |
|-----------------------------------------------|------------------------------------|--------------------|------------|-----------------|----------------------------|--------|
| System Configuration                          |                                    |                    |            | = ¢             | 🛠 🗎                        |        |
| Licenses<br>System Parameters                 | Licenses                           |                    |            |                 |                            | ×      |
| ► Consoles                                    | License ID: DD8261E6               |                    |            | 4C61-B5C0-38E   | 3B-8B45-883A-AF23-FF77-FDF | 6 Сору |
| <ul><li>Users</li><li>Radio Systems</li></ul> | Software Upgrade Support Expiratio | on Date: 1/31/2020 |            |                 |                            | Close  |
| Talkgroups                                    | License                            | Quantity           | Start Date | Expiration Date |                            |        |
| ▶ Layouts                                     | Primary Dispatch Server            |                    | 1/31/2019  | 1/31/2020       |                            |        |
| Digital Audio Recording                       | Desktop Operator Position          |                    | 1/31/2019  | 1/31/2020       |                            |        |
|                                               | DIMETRA Express Connectivity       |                    | 1/31/2019  | 1/31/2020       |                            |        |
|                                               | Digital Audio Recording            | 140                | 1/31/2019  | 1/31/2020       |                            |        |
|                                               | Dispatch Resources on Server       | 128                | 1/31/2019  | 1/31/2020       |                            |        |
|                                               |                                    |                    |            |                 |                            |        |
|                                               |                                    |                    |            |                 |                            |        |
|                                               | Install License Sh                 | ow Hardware ID     |            |                 |                            |        |
|                                               |                                    |                    |            |                 | E2                         |        |

- 3. In the left pane, click **System Parameters**, and then perform the following actions:
  - a. In the **System Roles** area, select user groups for the remaining system roles.
  - b. In the **Main Server** area, type the SmartPTT Express Server IP address configured as the third-party (API) console address in DIMETRA.

| tangusapa<br>► Layouts<br>Digital Audio Recording | System Roles<br>Authorization Type<br>Domain                                                                                                    | Operator Group<br>SmartPTT Express Operators                                    | Privileged Operator Group                                 |   |
|---------------------------------------------------|----------------------------------------------------------------------------------------------------|---------------------------------------------------------------------------------|-----------------------------------------------------------|---|
|                                                   | Administrator Group     Supervisor Group     SmartPTT Express Administrators     SmartPTT Express Supervisors     Privleged Operator Group     Privleged Operator Group     SmartPTT Express Phylediged Operators     SmartPTT Express Phylediged Operators | Main Sarver<br>IP Address<br>192.168.37.89<br>Media IP Address<br>192.168.37.89 | TOP Font<br>8191 ि<br>First Media Port<br>85000 ि 55001 ि | Ē |

4. In the left pane, expand the **Consoles** node, and then add and configure dispatch consoles.

| SmartPTT Express Configurator     |                        |     | – 🗆 × | SmartPTT Express Configurator |                           |            | — | $\Box \ \times \ $ |
|-----------------------------------|------------------------|-----|-------|-------------------------------|---------------------------|------------|---|--------------------|
| System Configuration              |                        | - ¢ | ÷ 🔄 🗎 | System Configuration          |                           | <b>≓ ¢</b> | ¢ |                    |
| Licenses<br>System Parameters     | Console Parameters     |     |       | Licenses<br>System Parameters | User Parameters           |            |   |                    |
|                                   | Host Name              |     |       | Consoles                      | Name<br>User 1            |            |   |                    |
| hostname $	imes$                  |                        |     |       | - Users                       |                           |            |   |                    |
| Add new                           | Dispatch Position Name |     |       |                               |                           |            |   |                    |
| → Users                           |                        |     |       |                               | Talkgroup Access List     |            |   |                    |
| <ul> <li>Radio Systems</li> </ul> |                        |     |       | User 2 X                      |                           |            |   |                    |
| Talkgroups                        |                        |     |       | User 3 X                      | tg-1005, tg-1004, tg-1003 |            |   |                    |
| ▸ Layouts                         |                        |     |       | Add new                       |                           |            |   |                    |
| Digital Audio Recording           |                        |     |       | Radio Systems                 |                           |            |   |                    |
|                                   |                        |     |       | Talkgroups                    |                           |            |   |                    |
|                                   |                        |     |       | <ul> <li>Layouts</li> </ul>   |                           |            |   |                    |
|                                   |                        |     |       | Digital Audio Recording       |                           |            |   |                    |
|                                   |                        |     | 5     |                               |                           |            |   | E                  |

- 5. Expand the **Users** node, and then add SmartPTT Express users.
- 6. Expand the **Radio Systems** node, and then perform the following actions:

- a. In the **DIMETRA System Parameters** area, enter DIMETRA Express IP addresses. Leave default ports unchanged.
- b. Configure DIMETRA user association with SmartPTT Express users.

| SmartPTT Express Configurator                                                            |                            | $ \Box$ $\times$ |                  |        |
|------------------------------------------------------------------------------------------|----------------------------|------------------|------------------|--------|
| System Configuration                                                                     |                            | s                |                  | ×      |
| Licenses Radio System Parameters                                                         | Username                   | Password         | Dispatchers      |        |
| System Parameters                                                                        | user1                      | •••••            | User 1, User 2   |        |
| Kadio System 1                                                                           | user3                      | ••••••           | User 2<br>User 3 |        |
| Radio Systems     DIMETRA System Parameters                                              | Click here to add new item |                  |                  |        |
| Kadio System 1     ×       IP Address     Port       Talkgroups     192.168.36.15     71 | t<br>101                   |                  |                  |        |
| Layouts Media IP Address Medi Digital Audio Recording 192.168.36.15 58                   | dia Port<br>3301           |                  | ОК               | Cancel |
| DIMETRA User Credentials                                                                 |                            |                  |                  |        |

- c. In the **Server Parameters** area, enter the IP address configured as the third-party (API) console address in DIMETRA. Leave default ports unchanged.
- d. If required and licensed, select 🗹 **Enable Audio Recording**, and then configure voice logging:
  - i. Use the IP address configured as an external voice logger in DIMETRA. Leave default ports unchanged.
  - ii. Enter IDs of radio users that are available in DIMETRA and which call records you want to receive.
- e. Click Sync.
- 7. Expand **Talkgroups**, and then, for each talkgroup, perform the following actions:
  - a. In the **Available** column, select the check box to make the talkgroup available.
  - b. In the Audio Recording column, select the check box to record group calls (if provided by DIMETRA).
  - c. Click **Users**, and then select users who must be able to assign and use the talkgroup.

| SmartPTT Express Configurator |                 |            |      |                 |        | _ □ × | SmartPTT Express Configurator                                |   |   | ſ |
|-------------------------------|-----------------|------------|------|-----------------|--------|-------|--------------------------------------------------------------|---|---|---|
| System Configuration          |                 |            |      |                 | == ;   | ¢ ¢ 🗎 | stem Configuration                                           | Ŧ | ¢ |   |
| Licenses<br>System Parameters | Talkgroup       | )S         |      |                 |        |       | Ucenses Digital Audio Recording Parameters System Parameters |   |   |   |
| <ul> <li>Consoles</li> </ul>  | Available resou | Name       | ю    | Audio Recordina | Users  |       | Consoles Retention Period (Months)                           |   |   |   |
| Users     Radio Systems       |                 |            |      |                 |        |       | Users Overflow Policy Radio Systems Radio Childret           |   |   |   |
| Talkgroups                    |                 |            |      |                 |        |       | Talkgroups                                                   |   |   |   |
| Layouts                       |                 |            |      |                 |        |       | Audio Archive Size Layouts Depends on free disk space        |   |   |   |
| Digital Audio Recording       |                 |            |      |                 |        |       | Digital Audio Recording Fixed size (MB)                      |   |   |   |
|                               |                 |            |      |                 | User 1 |       |                                                              |   |   |   |
|                               |                 | resource_6 |      |                 | User 1 |       |                                                              |   |   |   |
|                               |                 | resource_7 |      |                 |        |       |                                                              |   |   |   |
|                               |                 | resource_8 | 1008 |                 | User 1 |       |                                                              |   |   |   |
|                               |                 | resource_9 |      |                 | User 1 |       |                                                              |   |   |   |
|                               |                 |            |      |                 |        | E     |                                                              |   |   |   |

8. In the left pane, click **Digital Audio Recording**, and then configure audio archive settings.

9. In the Toolbar, click **Save Configuration** 🗎 , and then restart the SmartPTT Express Server.

#### **Configuration Postrequisites**

- 1. Ensure that each SmartPTT Express user has the Windows user with the same login in one or several user groups.
- Add DIMETRA host names and dispatch console host names to the DNS Server or to the <%WINDIR%>\ System32\drivers\etc\hosts file on the SmartPTT Express Server computer. Resolve them to the DIMETRA Express Server IP address.
- 3. Add SmartPTT Express executable (.exe) files to the ignore list of your antivirus software.
- 4. On the SmartPTT Express Server computer, in its firewall software, unlock TCP and UDP traffic for network ports used in Server Configurator.
- 5. On each dispatch console computer, in its firewall software, unlock TCP and UDP traffic for two different network ports.

#### **Contact Information**

To contact SmartPTT Express support engineer, use the following information:

| Email address          | support@smartptt.com                               |
|------------------------|----------------------------------------------------|
| Request support online | https://support.smartptt.com/hc/en-us/requests/new |
| Phone/fax number       | +7 38-22 522-511 ( <u>dial from PC</u> )           |

By default, phone calls are answered by the Russian-speaking operator. If required, ask the operator to redirect your call to the English-speaking operator.

During the work on your request, an additional contact information may be provided to you.

SmartPTT Express support engineers do not resolve issues occurred in the Motorola's hardware and software. To resolve such issues, contact the Motorola Solutions representatives.